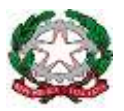

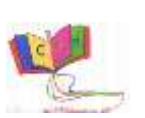

Ambito Territoriale 18 Istituto Comprensivo 2 Moscati – Maglione via Martiri d'Otranto s.n.c 80026 Casoria (NA) C.F.80103650638 - Cod. Mecc. NAIC8EW001 TEL/FAX 0817584581 D.S. 0817585519 www.icmoscatimaglione.edu.it MAIL: naic8ew001@istruzione.it – PEC: naic8ew001@pec.istruzione.it

Comunicazione n. 68 del 05/11/22

Ai docenti, ai genitori e agli alunni della scuola secondaria di I grado I.C. "2 Moscati-Maglione" Sito WEB

### **OGGETTO: DISTRIBUZIONE CREDENZIALI ALUNNI**

Si comunica che, da lunedì 7 novembre, saranno distribuite, dai docenti coordinatori agli alunni delle **CLASSI PRIME le credenziali STUDENTE** per l'accesso al **registro elettronico "Nuvola"**.

L'alunno, ottenute le credenziali, dovrà modificare la password al primo accesso, scegliendo e confermando **una password personale** da scrivere sul diario e da conservare con la massima cura. **Per gli alunni delle classi seconde e terze sono valide le credenziali fornite per l'anno scolastico precedente**.

## ACCESSO AL REGISTRO ELETTRONICO NUVOLA

Per effettuare il primo accesso al registro elettronico Nuvola, sarà sufficiente accedere al sito web <u>nuvola.madisoft.it</u> preferibilmente dal browser Google Chrome.

| Google | nuvole madisoft it                                                                                                    | × ş q                                                                         |  | III Accedi |  |
|--------|----------------------------------------------------------------------------------------------------|-------------------------------------------------------------------------------|--|------------|--|
|        | C. Tutti 🖾 Notzie 🖉 Stopping 🖾 Immag                                                                                                    | n 🕒 Witwe I Altre Impostazion) Strement                                       |  |            |  |
|        | Click 25.500 (subati (0.27 seconds)                                                                                                    |                                                                               |  |            |  |
|        | nuvola.madisoft E •<br>Nuvola - Madisoft<br>Credenzati dimenticate? Per utilizzare Nuvola si ci<br>Chrome per avere la migliore esperienza utente. © | nsiglia faritemente il browser gratuito Google<br>Madisoft &                  |  |            |  |
|        | Inserisci le tue credenziali<br>Login. Per usufruire della deno<br>come docente: Nome utente                                                         | Area genitori<br>AREA GENITORI: (a cum dei<br>Dirigente Scolestico) Sommario  |  |            |  |
|        | Nuvola   Registro elettronico<br>Muvola   Registro elettronico<br>Knowledge Base                                                                     | AVVISI FAMIGLIE<br>AVVISI FAMIGLIE - In<br>publicazione Archivali. 6          |  |            |  |
|        | Comunicazioni<br>Tutte le comunicazioni per le<br>famglie - a si 2019/20                                                                             |                                                                               |  |            |  |
|        | Altri risuffati in madisoff.it =                                                                                                    |                                                                               |  |            |  |
|        | scuoladigitale.nlo - registro-elettronico - nuvola-reg<br>Nuvola - Registro ElettronicoNUVO<br>Nuvola - Bergennatore, Nuvola - Modelatera            | isto-eletronico +<br>LA - Madisoft<br>Nerrota - Alternario scotta lauroo Sito |  |            |  |

Quindi, nella schermata di accesso, sarà sufficiente inserire le proprie credenziali: N.B.: il primo accesso dovrà essere eseguito con le credenziali consegnate dal docente coordinatore.

| Nuvola |                              |  |
|--------|------------------------------|--|
|        | Nuvola                       |  |
|        | Inserisci le tue credenziali |  |
|        | Patiword                     |  |
|        | Bisogno di akau?     Login   |  |
|        | Credensist Urmenticies®      |  |

Dopo aver inserito le proprie credenziali, sarà sufficiente cliccare sul pulsante blu "**Login**" e Nuvola ci chiederà di modificare la password, come di seguito:

N.B.: la nuova password dovrà rispettare i requisiti richiesti: dovrà contenere almeno una lettera maiuscola, almeno una lettera minuscola, almeno un numero, almeno un carattere speciale.

| E' opportuno scegliere una nuova password                                                                                                    |  |
|----------------------------------------------------------------------------------------------------|--|
| La tua password è scadura oppure non è mui stata cambiasa da te. Per motosi di<br>sicarezza è oppurtuno cambiare la propria password inserentiu la propria password<br>attualite scegliendo una novva password. Se non ricordi la tua password attuale<br>cisca nui inn "Crederotial cimenticate". |  |
| La nuova password deve rispettare le seguenti regile                                                                                                    |  |
| annono on numero Password attuals *                                                                                                    |  |
| Nuova password *                                                                                                    |  |
| Conferma nuova password *                                                                                                    |  |
| Cambia la mia password                                                                                                    |  |
| Chedonalali dimondizane*                                                                                                    |  |

## MODIFICARE IL PROPRIO USERNAME

Una volta conclusa questa operazione, saremo all'interno di Nuvola.

Per poter modificare lo username di accesso, sarà sufficiente cliccare sul proprio nome, in alto a destra e selezionare la voce "Profilo".

| in the second second se |                                                                         |                                       |                                          |                                           |                                                                                           |
|----------------------------------------------------------------------------------------------------|-------------------------------------------------------------------------|---------------------------------------|------------------------------------------|-------------------------------------------|-------------------------------------------------------------------------------------------|
| 🔼 Nuvola                                                                                                    |                                                                         |                                       |                                          | ***                                       |                                                                                           |
| Catarwise Accres<br>anterview of a<br>recons<br>Youn<br>Assence                                                                                                    | Home<br>Utimi eventi<br>PROVA CAMPANELLA<br>Elligit ACA, ITCA<br>access | Prove Notifice 3<br>Prov. 17 4 (20.4) | Prave Notifice 4<br>Of mot 10.41 - 20.41 | Prova Natifica 5<br>Of mar. 12 x1 - 22 x1 | Profes<br>Cambin password<br>Ione (Negenicity Marian<br>Anagenicas alucno<br>mitomazion s |
| Notis     Notis     Argomenti di legione                                                                                                    | Ultime assenze                                                          |                                       |                                          |                                           | te facida inpensore                                                                       |
| Campo                                                                                                    | BITABDO<br>OTRA BER<br>X<br>Menguarturas                                | ABBENZA<br>11-0-2221<br>X             | ABSENZA<br>With data<br>Nor pushtasa     | ASSENZA<br>H OL BOD                       | ASSENZA<br>01-07-001<br>X                                                                 |
| Collogui                                                                                                    | Ultime note                                                             |                                       |                                          | 620 mg/0                                  | -                                                                                         |
| Bacreche     Guestionen                                                                                                    | ALTRO 10 OPT OF NOTA                                                    |                                       |                                          |                                           |                                                                                           |
| Pagamenti     A 2 2 4 4 4 4 4 4 4 4 4 4 4 4 4 4 4                                                                                                    | Ultimi voti                                                             |                                       |                                          | <b>-</b> 1973                             | Nakalawa - Britten B ar war an                                                            |

A questo punto sarà sufficiente modificare lo username e salvare la modifica come indicato nell'immagine sottostante:

| Nuvola                   | A CONSILLANDOTTI-                                                                                                  |
|--------------------------|----------------------------------------------------------------------------------------------------|
| Cubrese Aures            | Profilo                                                                                                    |
| e ione                   | O autorite                                                                                                    |
| <b>Ŧ</b> ₩0              | Deal .                                                                                                    |
| 1 Asserte                |                                                                                                    |
| 13 Note                  | £162                                                                                                    |
| Argomenti di kabane      | Carkana                                                                                                    |
| 15 Compils               | Calculation are real constrained with the Engineeric CELULAR constraint (NVA que entited and constraint over 1971) |
| Calendario               | Utente                                                                                                    |
| Serfiedourseti           | gebie mett                                                                                                    |
| S Motoriale per docarite | USERNAME                                                                                                    |
| 💁 Cologii                | Conlugaritais lactarit securi per lacodare pri relocamenta                                                         |
| Document: scrutines      | G Committee Damps                                                                                                  |
| D Betrecte               | E. Carosett can Minnauft                                                                                           |
| O Questionari            | AL TERMINE                                                                                                    |
| Modulistica              | CLICCARE SALVA                                                                                                    |
| Pegametili               |                                                                                                    |

### App Nuvola registro elettronico

È possibile scaricare l'app rivolta alle famiglie, per facilitare la consultazione delle diverse funzionalità del registro elettronico sia da smartphone che da tablet.

Per scaricare l'applicazione, accedere allo store del proprio dispositivo e cercare l'app: Nuvola –tutore studente di Madisoft Spa.

# Si ricorda che, in caso di smarrimento delle suddette credenziali, per il recupero bisognarivolgersi alla segreteria scolastica.

Il Dirigente Scolastico Dott.ssa De Robbio Virginia Firma autografa sostituita a mezzo stampaai sensi dell'art. 3 del D. Lgs. n. 39/1993